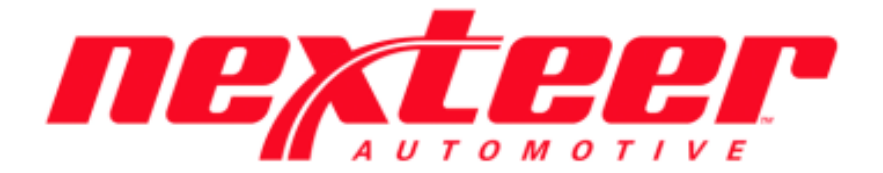

Intelex Technologies

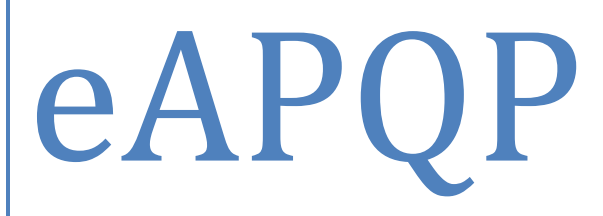

# Supplier Training Guide

## **Supplier eAPQP Training Guide**

#### Accessing eAPQP Record:

- 1. Login to Intelex (https://clients.intelex.com/Login/Nexteer)
- 2. Access the eAPQP App (Click the red box dropdown arrow, scroll down to eAPQP)
- 3. Search for the specific part number desired, click the Intelex generated record number

| eAPQP                                |                             |             |                      |                  |           |
|--------------------------------------|-----------------------------|-------------|----------------------|------------------|-----------|
| APQP Records                         |                             |             |                      |                  |           |
| Home > APQP Records                  |                             |             |                      | Custom Inventory | · / ¢ 🛛 6 |
| October State Add Entry III List All | Q Advanced Search 🗱 Actions |             |                      |                  |           |
| Record Number                        | Location                    | Part Number | Program Class Report | APQP Risk Level  | AQE Name  |
|                                      |                             |             |                      |                  |           |
|                                      |                             | 55412586    |                      |                  |           |

### \*All Required Elements <u>MUST</u> be Completed\*

#### Completing Elements:

- 1. Steps below are the same for all Elements regardless of Gate
  - a. There are APQP Elements associated with each of the 4 Gates

| Gate 2           |                                                 |                   |                      |               |
|------------------|-------------------------------------------------|-------------------|----------------------|---------------|
| Element Number - | <ul> <li>Element Name</li> </ul>                | Current Stage 👔   | Person Responsible 👔 | Due Date 🚯    |
|                  |                                                 |                   |                      |               |
| ] 🥒 2-2          | Submit Initial Supplier Characteristics Summary | Element Initiated | USTEST567 OWNER      | April-20-2017 |
| 2-3              | Complete and Submit PFMEA                       | Element Initiated | USTEST567 OWNER      | April-20-2017 |

Workflow Stage: Element Initiated Workflow Status: Element In Process

2. eAPQP begins with Phase 2 of the AIAG APQP Process. Start with the Gate 2 Required Elements

| 2 |   | 2 |
|---|---|---|
| 4 | - | 2 |

Element Required

- a. Click on the Element Number or Element Name (Ex. 2-2)
- b. The Element page will be displayed
- c. Click Edit and scroll down to the "Elements Deliverable(s)" section
- d. Attach required documents or answer any necessary questions (Element dependent)
  - i. Helper text may be listed for clarification of Element documents
- e. Add any comments if needed
- f. Hit the Save button
- g. Click the "Submit to Nexteer" button (Status changes as shown below)

|     | 🏀 Submit to Nexteer |                             |                                   |                                    |
|-----|---------------------|-----------------------------|-----------------------------------|------------------------------------|
| 2-2 |                     |                             | Workflow Stage: Element In Review | Workflow Status: Element In Review |
|     | Element Required    | Element Pending Gate Review | Pending Program Closure           |                                    |

3. Repeat the above steps for all the required Gate Elements until they are all completed and accepted